# Opprette nytt saksframlegg i Elements

Søk opp saka du ønskjer å oppretta saksframlegg i, du må ha skrivetilgang til sak eller vere saksbehandlar. Forsikre deg om at det ikkje er oppretta saksframlegg frå før i same sak.

Sjå hurtigrettleiar for å få/gi skrivetilgang til sak og journalposter

Sjå hurtigrettleiar for å sende saksframlegg til godkjenning

Gjør følgjande:

E.

1. Trykk på + Journalpost i saka og vel Saksframlegg/Innstilling.

| Journalposter (3) Dokumenter (3) Saksfij                      | rt (0) Saksparter (0) | Merknader (0) Lenker (0) | Faktura (0) |                 |             |
|---------------------------------------------------------------|-----------------------|--------------------------|-------------|-----------------|-------------|
| € Journalpost.+                                               |                       |                          |             | Sortert etter 👻 | Vis alle    |
| Utgåande Brev                                                 | nnfølging i Flement   | s                        |             | 🖍 Rediger       | j.          |
| Internt Notat Med Oppfølging<br>Internt Notat Utan Oppfølging | ppro-ging received    | 05.04.2022               |             | 💄 Mikko And     | lree Äijälä |
| Saksframlegg/Innstilling                                      | ppfalging i Element   | e                        |             |                 | P [         |
| IKKE BRUK! - Dokumentpost I Saksmappe                         | and                   | 05.04.2022               |             | 👤 Mikko And     | iree Äijälä |
| 🔀 🚺 Eksempel utgåande brev i Ele                              | ements                |                          |             |                 |             |
| 4 Litgåande brev til Mikko Andree Äijälä                      |                       | 03 04 2022               |             | Mikko And       | iree Äijälä |

2. Skriv inn tittel på saksframlegget i tittelfeltet på høgre side. Tittelen skal vere beskrivande for kva saksframlegget gjeld. Det kan vere lurt å sjekka om det finnast skrivereglar for den type saksframlegg du skal skrive. Trykk på lagre knappen til høgre etter at du har skrevet tittel.

| ktura (0) |                 |             |                                               |                         |  |      | - 1  |       | - |
|-----------|-----------------|-------------|-----------------------------------------------|-------------------------|--|------|------|-------|---|
|           | Sortert etter 🕶 | Vis alle 🕶  | Saksframlegg/innstilling                      |                         |  | Avbr | yt 🕨 | Lagre |   |
|           | 🖍 Rediger       |             | >Tittel*:<br>Eksempel saksframlegg i Elements |                         |  |      |      |       | 2 |
|           | L Mikko And     | lree Äijälä | Handsamingar<br>s <b>da</b>                   |                         |  |      |      |       |   |
|           |                 |             | H                                             | Ø Knyt til <del>▼</del> |  |      |      |       |   |
|           | 💄 Mikko And     | iree Âijälä |                                               |                         |  |      |      |       |   |
|           |                 |             |                                               |                         |  |      |      |       |   |

3. I feltet **Handsaminga**r som ligg rett under tittelfeltet legg du til politisk utval som skal behandla saka. Legg til utvalet som skal behandla sak først. Du må skrive inn utvalet i feltet og velje riktig utval i lista som kommer opp.

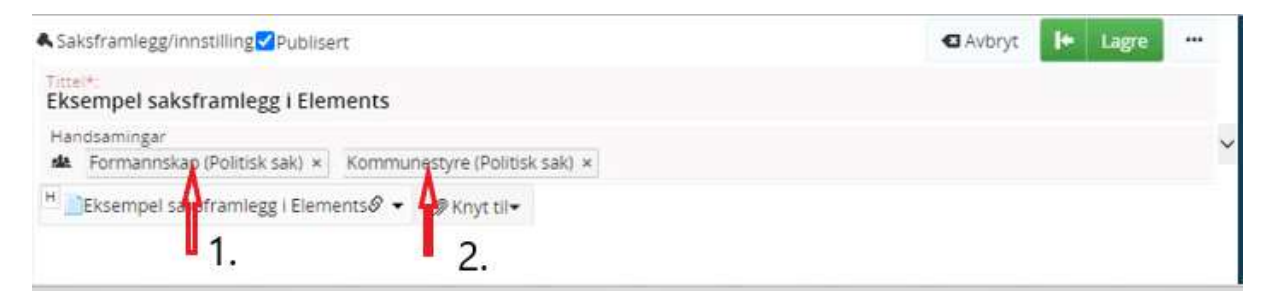

4. Trykk deretter på utvalet for å legge til møtedato og lagre. Dette må gjerast på alle utval som skal behandle saka.

| Formannskap (Politisk sa           | sk) × Kommu | nestyre (Politisk sa | ak) × |
|------------------------------------|-------------|----------------------|-------|
| Handsaminga                        | r           |                      |       |
| Utval                              |             |                      |       |
| FOR - Formannsk                    | ap          |                      | × •   |
| Utvalstype                         |             |                      |       |
| PS - Politisk sak                  |             |                      | × •   |
| Handsamingsstatus                  |             |                      |       |
|                                    |             |                      | *     |
| Møtedato                           |             | 1                    |       |
| 07.04.2022                         | *           | Avhor                | Lagra |
| 27.04.2022                         |             | AND 30               | Lagre |
| 09.06.2022                         |             | -                    | -     |
| 25.08.2022                         | >           |                      | 3.    |
| 29.09.2022                         |             |                      |       |
| A STATUS AND A STATUS AND A STATUS |             |                      |       |
| 27.10.2022                         |             |                      |       |

5. Når du har lagt til utval og dato, kan du oppretta saksframlegget. Trykk på den vesle pila ved det tomme dokumentet nede til venstre i journalposten.

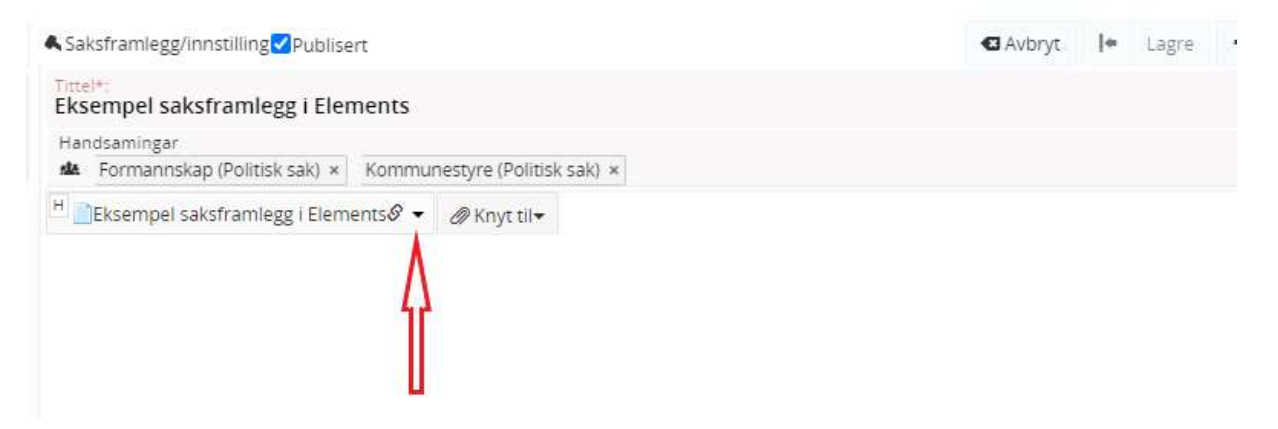

6. Vel Dokumentmal.

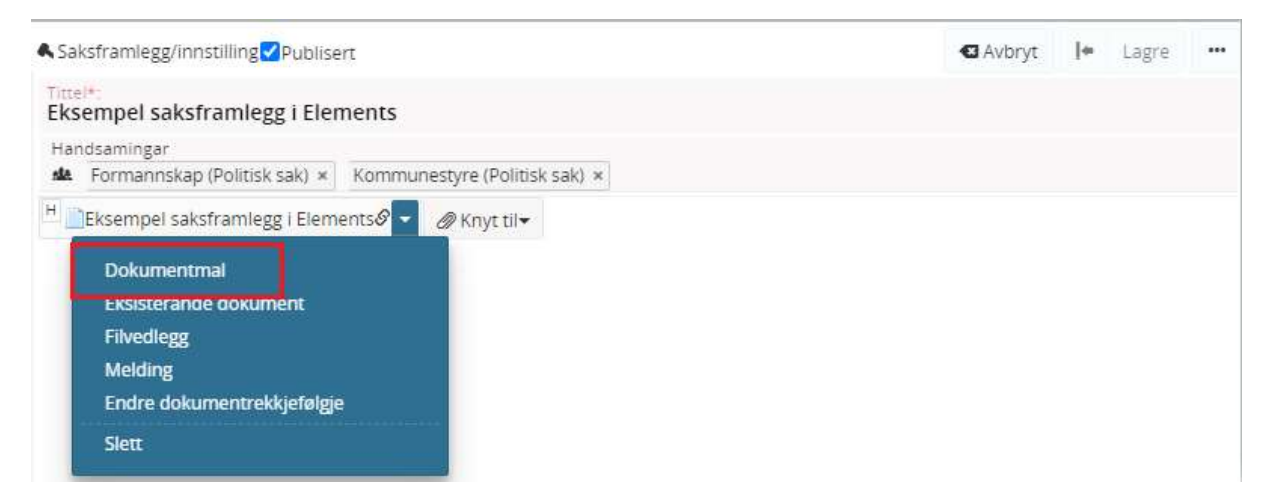

**Tips:** Om det manglar **Dokumentmal** i menyen, må du trykke på **Rediger** knappen på journalposten, den ligger opp til høyre.

| Publisert                                                               |                     |                 | 🖍 Rediger | F        |
|-------------------------------------------------------------------------|---------------------|-----------------|-----------|----------|
| 🚔 💶 Eksempel saksframlegg i Elements                                    |                     |                 |           | -        |
| Sakshandsamar<br>👤 Mikko Andree Äijälä (RÅD)                            | Status<br>Reservert |                 |           |          |
| Handsamingar<br>Formannskap (Politisk sak); Kommunestyre (Politisk sak) |                     |                 |           |          |
| Dokument (1) Merknadar Lenkjer Vedtak                                   |                     |                 |           |          |
| H 🔄 Ksempel saksframlegg i Elements 👻 🖉 Knyt til 👻                      |                     |                 |           |          |
| Førehandvisning av dokument                                             |                     | Dokumentlenkjer | Versjonar | Detaljar |
| Dokumentet fins ikkje                                                   |                     |                 |           |          |

7. Nå opnar **Dokumentmal** menyen seg, her vel du **Dokument maltype** i venstre del og **Dokumentmal** til høyre. Trykk lagre ned til høgre når du har valt riktig dokumentmal.

| Dokumenttittel*                  |                     |
|----------------------------------|---------------------|
| Eksempel saksframlegg i Elements |                     |
| Sist brukt                       | Dokumentmal         |
|                                  | Swk<br>Saksfremlegg |
| Dokument maltype 1.              | 2.                  |
| Byggesak                         |                     |
| hnnsyn -                         |                     |
| Matrikkel                        |                     |
| Oppvekst og integrering          |                     |
| 🗋 Angi som hovuddokument         | Vel mal språk       |
|                                  |                     |

8. Trykk deretter på **Lagre og rediger dokument** som ligger oppe på høgre sida av journalposten.

| ▲ Saksframlegg/innstilling <mark>√</mark> Publise | rt                            | Avbryt I+ Lagre og rediger og | dokument ••• |
|---------------------------------------------------|-------------------------------|-------------------------------|--------------|
| Tittel*:<br>Eksempel saksframlegg i Eler          | nents                         |                               |              |
| Handsamingar<br>🎎 Formannskap (Politisk sak) 🗴    | Kommunestyre (Politisk sak) × |                               |              |
| H WEksempel saksframlegg i Elem                   | ents Ø ▼ Ø Knyt til▼          |                               |              |

9. Nå vil Dekstop Client kjører og du må logge på External Account ved å trykke på blå felt Windows (du treng kun å gjera det ein gong pr pålogging Elements).

| Local Account        |              | External Account |
|----------------------|--------------|------------------|
| Username<br>MIAIJ    |              |                  |
| Password<br>Password |              | Windows          |
| Remember My Login    |              |                  |
|                      | Cancel Login |                  |

10. Etter at du har logga på, vil du få opp Word og saksframlegget er nå klar for skrivast. Ikkje ta vekk, endre tittel eller bokmerker på brevet. Har du behov for å endra tittel, avsendar/mottakar/kopi eller anna, gjerast dette i journalposten.

<u>NB!</u> Om du gjer endringar på journalposten – Husk flett metadata, sjå lengre ned om dette.

### Eksempel saksframlegg i Elements

| Utval        |
|--------------|
| Formannskap  |
| Kommunestyre |

### Rådmannen si tilråding:

Skriv her....

--slutt på innstilling--

Innleiing:

Fakta:

NB! Ikkje ta vekke -slutt på innstilling-

NB! Det er eigne rutinar for korleis man skal skrive saksframlegg.

11. Når du er ferdig med å skriva saksframlegget, trykke du på X helt opp til høyre i Word.

|                              |                                |                      |                        |                   |                  |                         |                        | IVI          | ikko Andree Aljala                 | P4 Del |
|------------------------------|--------------------------------|----------------------|------------------------|-------------------|------------------|-------------------------|------------------------|--------------|------------------------------------|--------|
| A a B b C c C<br>Undertittel | A <i>aBbCcD</i> (<br>Svak uthe | AaBbCcDi<br>Utheving | AaBbCcDt<br>Sterk uthe | AaBbCcDc<br>Sterk | AaBbCcl<br>Sitat | AaBbCcl<br>Sterkt sitat | AABBCCDE<br>Svak refer | 4 <b>+  </b> | ♀ Søk →<br>abc Erstatt<br>▷ Velg → |        |
| Stiler                       |                                |                      |                        |                   |                  |                         |                        | rs,          | Redigering                         |        |

12. Du får nå opp spørsmål om å lagre, trykk på Lagre knappen

| Micro | soft Word                       |                                        |                                        |                                             | ×                     |
|-------|---------------------------------|----------------------------------------|----------------------------------------|---------------------------------------------|-----------------------|
| 1     | Vil du lagre e<br>Hvis du velge | ndringene i "Eks<br>r Ikke lagre, blir | empel utgåande b<br>en nylig brukt kop | orev i Elements"?<br>Di av filen gjort midl | ertidia tilaienaelia. |
|       | Lær mer                         |                                        | _                                      |                                             |                       |

13. Du vil nå få opp en melding nede til høgre på skjermen din. <u>NB!</u> Den forsvinner etter 15 -20 sekunder. Trykk på avbryt.

| Fil Eksempel saks                     | sframlegg i El           | ements: |           |
|---------------------------------------|--------------------------|---------|-----------|
| Ferdigstill doku     Eerdigstill og e | iment<br>keneder digital |         |           |
| <ul> <li>Send til andkie</li> </ul>   | nnina                    |         |           |
| O Send til godikje                    | anning                   |         |           |
|                                       |                          |         |           |
|                                       |                          | 24      | Avbryt OK |
|                                       |                          |         |           |

Nå har du oppretta/skrevet saksframlegget kan du tilknytte vedlegg. Du kan gjera detta på to måtar.

- 1. Eksisterande dokument du tilknytt eit vedlegg frå same eller ei anna sak i Elements
- 2. Filvedlegg du laster opp eit vedlegg som ligg lagra på pc din

<u>NB!</u> Viktig at du fletter metadata i dokument etter at du har tilknytte vedlegg.

14. Tilknytte eksisterande dokument – Trykk på **Tilknytt** som ligger ved sida av saksframlegget og vel **Eksisterande dokument**.

## 05.04.2022

|                                                                                              | <u>x</u>                             |                | v |
|----------------------------------------------------------------------------------------------|--------------------------------------|----------------|---|
| Tilgangskode                                                                                 | Lovhjemm<br>•                        | nel            | - |
| Bevaringstid                                                                                 | Kassasjonskode                       | Kassasjonsdato |   |
| Behandlinger<br>Pormannskap (Politisk sak) ×<br><sup>1</sup> WTest saksframlegg 2 21.04.2022 | (49 KB)& - // Tilknytt-              |                |   |
|                                                                                              | Dokumentmal<br>Eksisterende dokument | 4              |   |
|                                                                                              | Filvedlegg                           | 41             |   |

15. Tilknytte eksisterande dokument (forts) – Du får nå oversikt over alle journalpostene i saka, vel riktig journalpost (ev. fleire) og huk av dokument du ønskjer å tilknytte. Alternativt kan du velje ein anna sak ved å skrive inn saksnummer i feltet øvst. Trykk deretter **Sett inn**.

| Tilknytt eksisterende dokument                                                                                                    |                  |
|----------------------------------------------------------------------------------------------------|------------------|
| 2022/1007 - Test teknisk sak                                                                                                    | ×   ~            |
| Sortert etter: id 👻 Vis: alle 👻                                                                                                    |                  |
| 4     - Test saksframlegg 3 24.04.2022       Saksframlegg/innstilling     21.04.2022       1     Test Teknisk                                             |                  |
| 3     - Test utgående brev til godkjenning     1.       ←     21.04.2022     1.       Utgåande brevtilMikko Andre     21.04.2022     1.                   |                  |
| Image: Test utgående brev til godkjenning     Noarkdokument     B       2.     21.04.2022                                                                 |                  |
| I       - Test saksframlegg 21.04.2022         Saksframlegg/innstilling       21.04.2022         Image: Saksframlegg 21.04.2022       Image: Test Teknisk |                  |
|                                                                                                    |                  |
|                                                                                                    |                  |
|                                                                                                    | 3.               |
|                                                                                                    | Avbry 🛨 Sett inn |

16. Tilknytte eksisterande dokument (forts) – Når du har tilknytta dokument som vedlegg vil disse legge seg til venstre for saksframlegget. Trykk på Lagre til høgre.

| Tittel*:<br>Test saksframlegg 2 21.04.2                                              | 2022                                  |                           |                              |   |  |
|--------------------------------------------------------------------------------------|---------------------------------------|---------------------------|------------------------------|---|--|
| Status*<br>Reservert                                                                 |                                       | Saksbehandler             |                              |   |  |
| Dokumentdato<br>■ 21.04.2022                                                         |                                       | Journaldato*              |                              |   |  |
| Kategori                                                                             |                                       | Tilgangsgruppe            |                              | * |  |
| Tilgangskode                                                                         |                                       | Lovhjemmel                |                              |   |  |
| Bevaringstid                                                                         | Kassasjonskode                        | *                         | Kassasjonsdato               |   |  |
| Behandlinger<br>🎎 Formannskap (Politisk sak)                                         | K                                     |                           |                              |   |  |
| Formannskap (Politisk sak) H Pormannskap (Politisk sak) H Pormannskap (Politisk sak) | ×<br>D22 (49 KB)& ┏ WTest utgående bi | rev til godkjenning 21.04 | .2 🔹 🖉 Tilknytt <del>、</del> |   |  |

<u>NB!</u> Husk å flette metadata til dokument (sjå lengre nede korleis du gjer dette).

17. Tilknytte filvedlegg - Trykk på **Tilknytt** som ligger ved sida av saksframlegget og vel **Filvedlegg**.

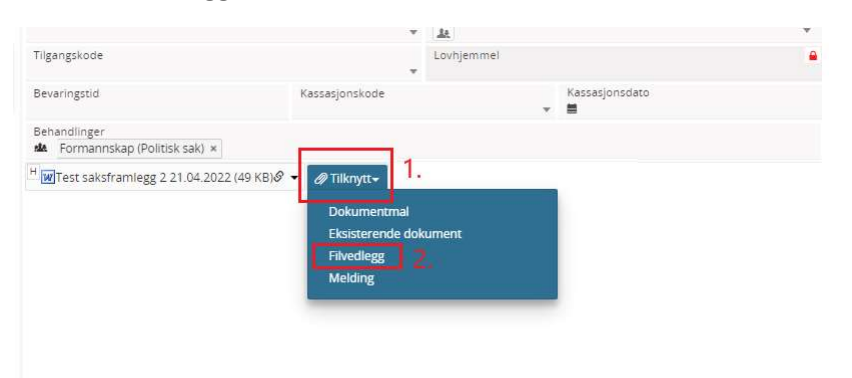

18. Tilknytte filvedlegg (forts) – Finn frå dokumentet/fila du ønskjer å tilknytte.

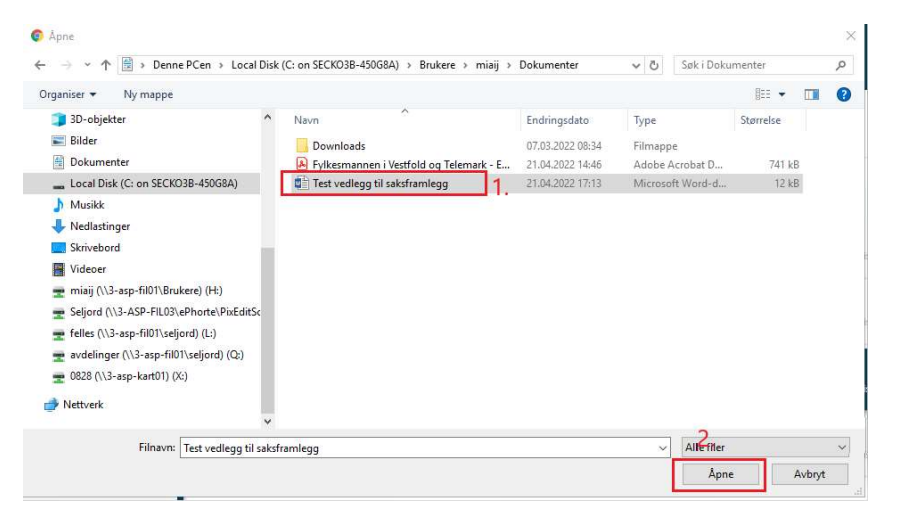

19. Tilknytte filvedlegg (forts) - **Last opp til fil frå disk** som nå opnar seg, her kan du laste opp fleire filer eller redigere dokumenttittel. For å laste opp fleire filer, trykke på **+ Legg til ny fil** og gjenta prosessen som i steg 18. Når du ferdig trykk på **Lagre**.

| Hoveddok Filnavn |                                | Størrelse Kategori |   | Dokumenttittel                | Handlinger |  |
|------------------|--------------------------------|--------------------|---|-------------------------------|------------|--|
|                  | W Test vedlegg til saksframleg | 11473              | ~ | Test vedlegg til saksframlegg | × Slett    |  |

20. Tilknytte filvedlegg (forts) - Når du har tilknytt dokument som vedlegg vil disse legge seg til venstre for saksframlegget. Her treng du ikkje å lagre på journalposten.

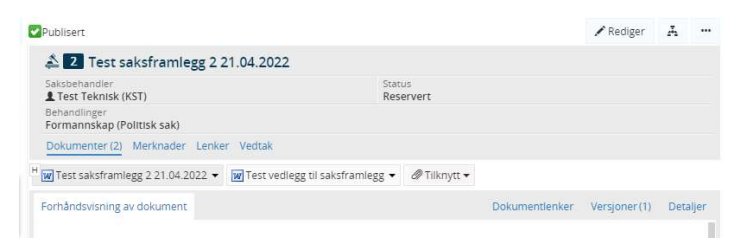

NB! Husk å flette metadata til dokument (sjå lengre nede korleis du gjer dette).

## Flett metadata til dokument

Om du har gjort endringar på journalposten etter at du har oppretta saksframlegget, til dømes lagt eller fjernet utval etc. Må du først lagre endringane på journalposten, deretter trykke på den vesle pila ved dokumentet og velje **Flett metadata til dokument**.

| andsam  | ingar                                                           |                                                     |                           |
|---------|-----------------------------------------------------------------|-----------------------------------------------------|---------------------------|
| Eldre   | Eldreråd (Politisk sak) × Samfunnsutval (Refe                   |                                                     | erat sak) ×               |
| W Ekspe | empel saksframlegg                                              | i Elements (53 KB)                                  | 🗸 🖉 Knyt til <del>v</del> |
|         | Nytt tekstdok<br>Opprett ny ve<br>Flett metadata<br>Endre dokum | ument<br>rsjon<br>a til dokument<br>entrekkjetølgje | ents                      |

Du vil nå få opp ein melding ned til venstre i Elements.

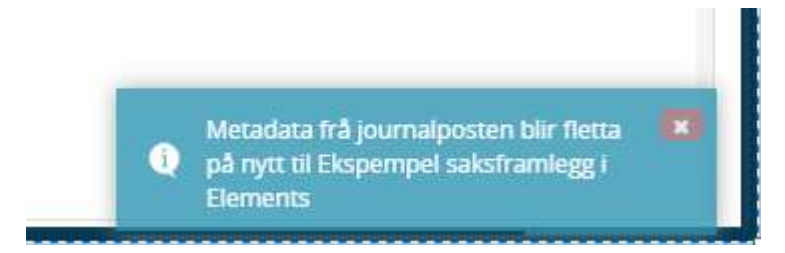

Deretter vil du sjå endringane i notatet:

| ksp        | empel saksframlegg i Elements                                     |
|------------|-------------------------------------------------------------------|
| and<br>A E | amingar<br>Idreråd (Politisk sak) × Samfunnsutval (Referat sak) × |
| WE         | (spempel saksframlegg i Elements (53 KB) Ø ▼   Ø Knyt til▼        |
|            | Ekspempel saksframlegg i Elements                                 |
|            | Ekspempel saksframlegg i Elements<br>Utval                        |
|            | Ekspempel saksframlegg i Elements<br>Utval<br>Eldreråd            |

Om Flett metadata til dokument manglar i menyen. Må du trykke på rediger på journalposten

| ✔ Publisert                                                                  |                                 |                                          |                                                  | 🖍 Rediger     | A        |
|------------------------------------------------------------------------------|---------------------------------|------------------------------------------|--------------------------------------------------|---------------|----------|
| 🗳 💈 Test saksframlegg 2 21                                                   | .04.2022                        |                                          |                                                  | ٨             |          |
| Saksbehandler                                                                |                                 | Status<br>Reservert                      |                                                  |               |          |
| Dokumenter (2) Merknader Lenker                                              | Vedtak                          |                                          |                                                  |               |          |
| H 👿 Test saksframlegg 2 21.04.2022 💌                                         | W Test vedlegg til saksframlegg | g 🔹 🖉 Tilknytt 👻                         |                                                  |               |          |
| Apne<br>Rediger<br>Dokumentdetaljer<br>Utskrift                              |                                 |                                          | Dokumentlenker                                   | Versjoner (1) | Detaljer |
| Opprett ny versjon<br>Konvertere til PDF<br>Lenke til/fra søknad<br>Vis logg | rd kommune                      | Arkiv:<br>Saksnr.:<br>Saksbeh.:<br>Dato: | 064<br>2022/1007-2<br>Test Teknisk<br>21.04.2022 |               |          |
|                                                                              |                                 |                                          |                                                  |               |          |

For å sende saksframlegget til godkjenning – sjå egen hurtigrettleiar!